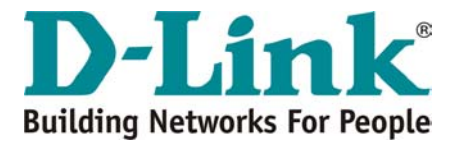

## LIBERAÇÃO DE PORTAS PARA MODEM ADSL

 Entre na configuração do modem, SERVICES / NAT, selecione a opção "NAT RULE ENTRY".

|         |         | NAT                | Options: | NAT Rule Entry |                 |             |
|---------|---------|--------------------|----------|----------------|-----------------|-------------|
| Rule ID | IF Name | <b>Rule Flavor</b> | Protocol | Local IP From  | Local IP To     | Action      |
| 1       | ALL     | NAPT               | ANY      | 0.0.0          | 255.255.255.255 | 📅 🔎 🛛 Stats |
|         | •       |                    | Add      | Refresh        | -               | -           |

- 2. Clique em "Add" e em seguida, insira as configurações abaixo.
  - a. Flavor: RDR
  - b. ID: é o próximo da sequência numérica da tabela anterior. Se já existir a regra de ID 1, então está será a 2 e assim por diante.
  - c. IF Name: ALL
  - d. Protocol: ANY
  - e. Local IP Address From e To: seu endereço IP (10.1.1.3)
  - f. Global Address From e To: 0.0.0.0
  - g. Destination port From: \*\*\*\* Ex: 80 ou 5200
  - h. Destination port To: \*\*\*\* Ex: 80 ou 5500
  - i. Local Port: 0

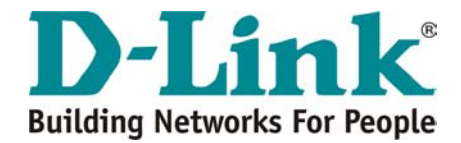

## NAT Rule - Add

| NAT Rule Information   |                                           |  |  |  |
|------------------------|-------------------------------------------|--|--|--|
| Rule Flavor:           | RDR 💌                                     |  |  |  |
| Rule ID:               | 2                                         |  |  |  |
| IF Name:               | ALL 💌                                     |  |  |  |
| Protocol:              | ANY 💌                                     |  |  |  |
| Local Address From:    | 10 1 1 3                                  |  |  |  |
| Local Address To:      | 10 1 1 3                                  |  |  |  |
| Global Address From:   | 0 0 0 0                                   |  |  |  |
| Global Address To:     | 0 0 0 0                                   |  |  |  |
| Destination Port From: | Any other port 💌 5900                     |  |  |  |
| Destination Port To:   | estination Port To: Any other port 👽 5900 |  |  |  |
| Local Port:            | Any other port 💌 0                        |  |  |  |

Tela NAT Rule Add

Clique em "Submit", feche a janela da confirmação e salve em "Admin", "Commit & reboot", "Save".

Nos campos com '\*\*\*\*' coloque os números das portas que deseja abrir. Conforme exemplo, no primeiro abrirá apenas uma porta e no segundo abrirá um range entre tais portas.

Obs: caso não saiba quais portas devem ser abertas, segue abaixo tela ilustrando abertura de todas as portas.

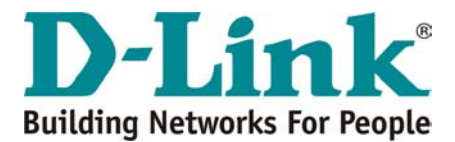

## LIBERAÇÃO DE <u>TODAS AS PORTAS</u> PARA MODEM ADSL

| NAT Rule Information |          |  |  |  |
|----------------------|----------|--|--|--|
| Rule Flavor:         | BIMAP 💌  |  |  |  |
| Rule ID:             | 2        |  |  |  |
| IF Name:             | ALL      |  |  |  |
| Local Address:       | 10 1 1 3 |  |  |  |
| Global Address:      | 0 0 0 0  |  |  |  |
| Submit               | Cancel   |  |  |  |

## NAT Rule - Add